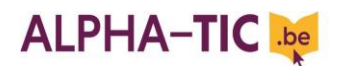

### Le logiciel LECTRAMINI

### **Tutoriel**

1. Dans la page d'accueil du logiciel Lectramini, cliquer sur 'Fichier\_Texte' puis 'Saisir un nouveau texte', taper son texte puis cliquer sur 'Enregistrer le fichier' et l'enregistrer dans ses fichiers.

|  | Fichier_Texte Bibliothèque: inconnue | Edition Exercices Elève:nouveau Groupe: inconnue.lec ?     |
|--|--------------------------------------|------------------------------------------------------------|
|  | Saisir un nouveau texte              | e démonstration II est enregistré dans un fichier qui      |
|  | Afficher un texte enregistré         | cora affiché à chaque démarrage du logiciel. Si vous       |
|  | Modifier le texte affiché            | sera alliche a chaque demanage du logiciel. Si vous        |
|  | Enregistrer le texte                 | r intro, il ne sera plus affiché. Vous pouvez aussi le     |
|  | Imprimer le texte                    | chier portant le même nom, mais contenant un de vos        |
|  | Quitter                              | s votre texte sera affiché à chaque lancement du logiciel. |
|  |                                      |                                                            |

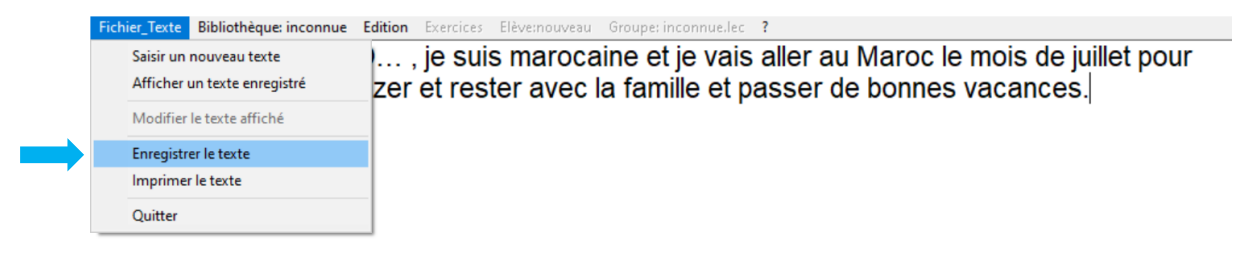

#### 1<sup>er</sup> type d'exercice : **textes lacunaires**

| Aide           | -           | Next Contest and In b                                                  | Aide                                                          |                                                                                       |                                                            |
|----------------|-------------|------------------------------------------------------------------------|---------------------------------------------------------------|---------------------------------------------------------------------------------------|------------------------------------------------------------|
| Bo             | pnjour      | réponse. La réponse es<br>cette liste: tu peux la cli<br>la mémoriser! | onne Bonjour, je<br>st dans juillet pour<br>quer ou vacances. | m'appelle O… , je suis marocaine et je<br>aller à la plage, et bronzer et rester avec | /ais au Maroc le mois de<br>la famille et passer de bonnes |
| je<br>su<br>ap | is<br>pelle | 2                                                                      |                                                               |                                                                                       |                                                            |
|                |             |                                                                        | aller<br>aller<br>aller                                       | la<br>mois<br>passer                                                                  |                                                            |
|                |             |                                                                        | appelle                                                       | suis                                                                                  |                                                            |
|                |             |                                                                        |                                                               | nombre d'essais: 1<br>nombre de phrase rangées 1                                      | Fin                                                        |
|                |             |                                                                        |                                                               | nombre d'essais 1<br>nombre de phrase rangées 1                                       | Fin                                                        |

www.alpha-tic.be : le logiciel Lectramini - Tutoriel

# ALPHA-TIC 🔤

2<sup>e</sup> type d'exercice : reconnaissance visuelle de mots

> Mots à reconnaître dans une liste de 5 mots

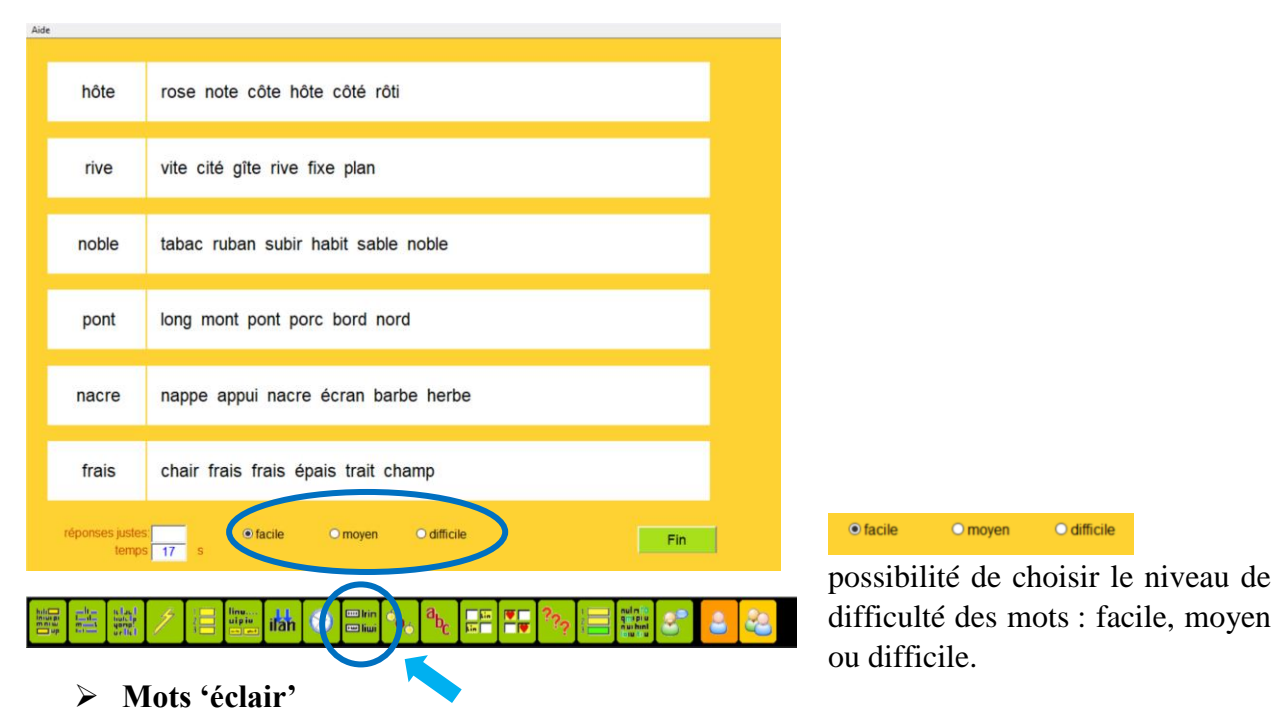

Cliquer sur les \*\*\*\*\*\*\* et un mot apparaît une seconde puis disparaît. On doit le reconnaître dans la liste de mots proposée et cliquer dessus.

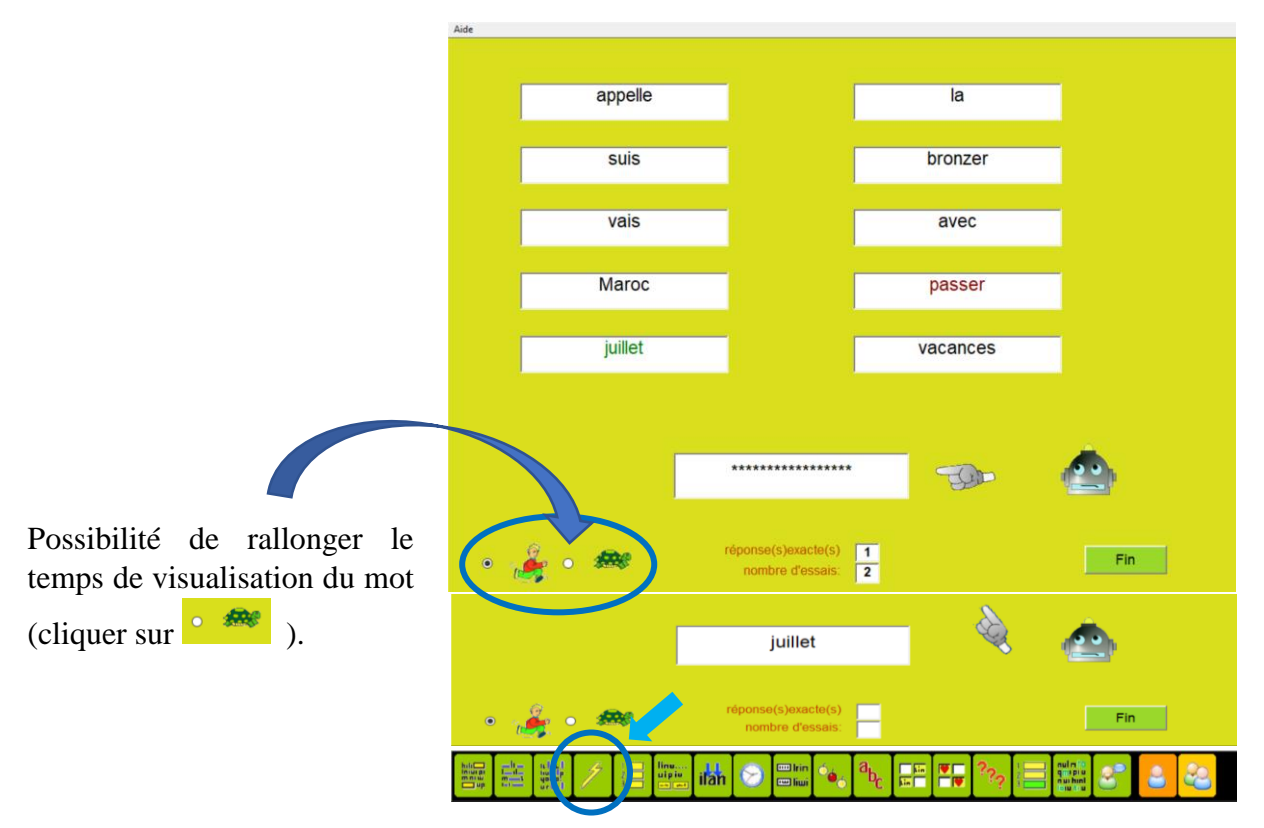

rq : exercice assez difficile pour un.e apprenant.e débutant.e.

www.alpha-tic.be : le logiciel Lectramini - Tutoriel

# ALPHA-TIC 🔤

3<sup>e</sup> type d'exercice : segmenter les mots dans des phrases sans espaces.

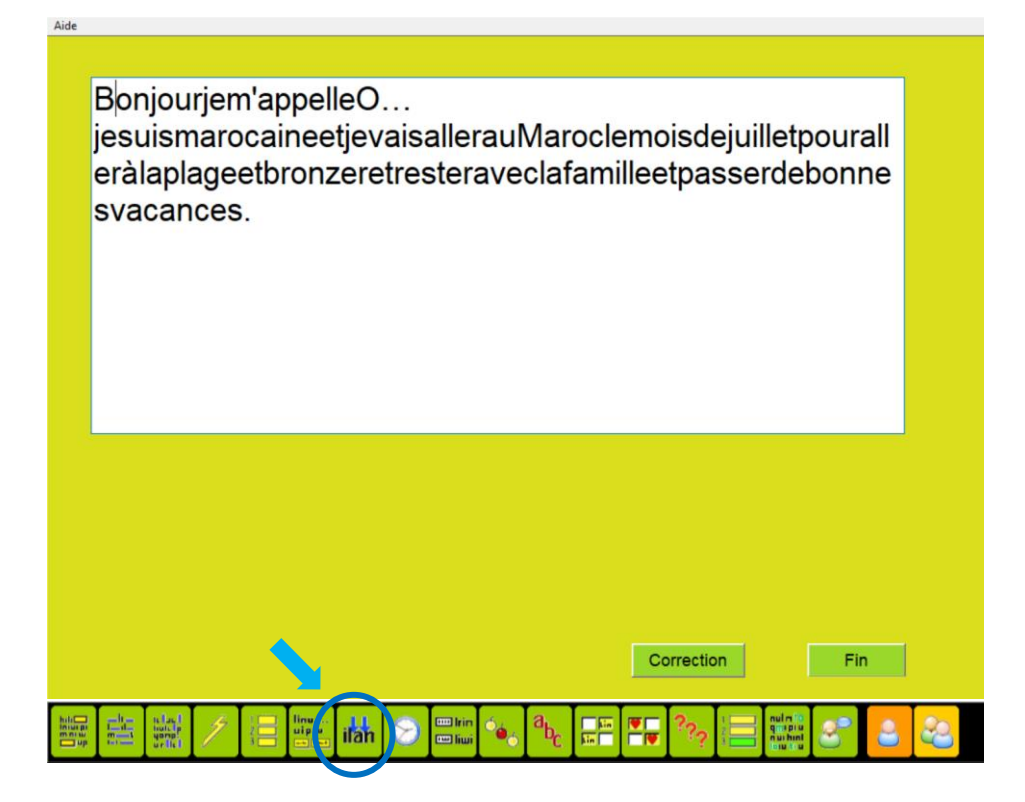

4<sup>e</sup> type d'exercice : remettre dans l'ordre des mots mélangés

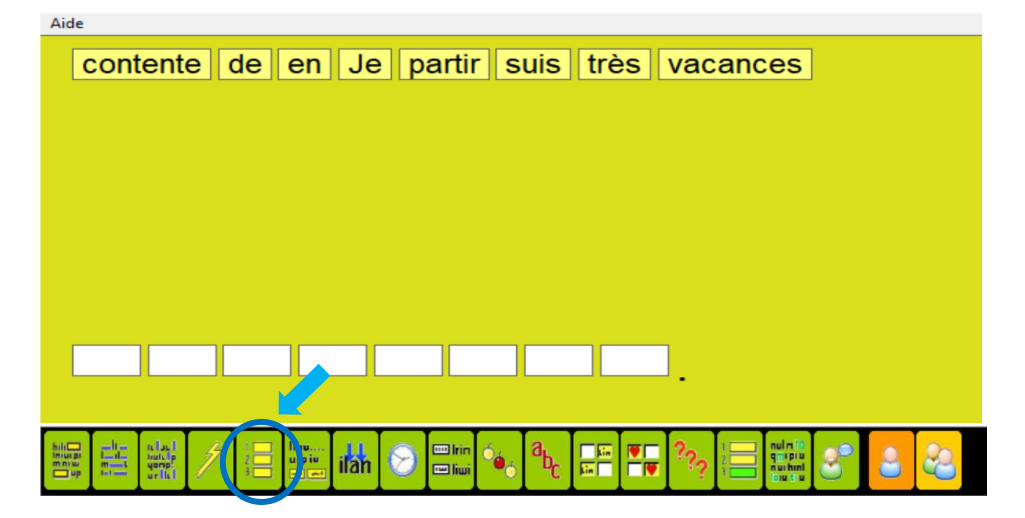

#### 5<sup>e</sup> type d'exercice : **corriger des syllabes inversées**

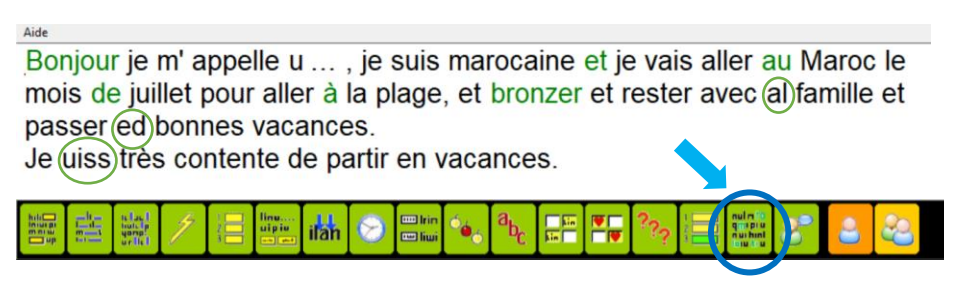

www.alpha-tic.be : le logiciel Lectramini - Tutoriel

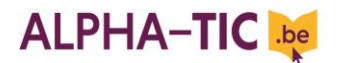

> Pour quitter le logiciel : dans 'Fichier\_Texte' cliquer sur 'Quitter'.

| Bibliothèque: inconnue | Edition | Exercices | Elève:nouveau | Groupe: inconnue.lec | ? |
|------------------------|---------|-----------|---------------|----------------------|---|

| Saisir un nouveau t<br>Afficher un texte er | exte lle O    | , je suis marocaine et je vais aller au Maroc le       |
|---------------------------------------------|---------------|--------------------------------------------------------|
| Modifier le texte aff                       | fiché dilei a |                                                        |
| Enregistrer le texte<br>Imprimer le texte   | te de p       | es.<br>partir en vacances. Je reviens en Belgique dans |
| Quitter                                     |               |                                                        |

Pour retrouver votre texte enregistré : dans 'Fichier\_Texte', cliquer sur 'Afficher un texte enregistré', rechercher votre texte dans vos fichiers puis cliquer sur 'Ouvrir'.

|  | Fichier_Texte Bib | iothèque: inconnue | Edition                                 | Exercices                               | Elève:nouveau | Groupe: inconnu | ie.lec ? |       |       |
|--|-------------------|--------------------|-----------------------------------------|-----------------------------------------|---------------|-----------------|----------|-------|-------|
|  | Saisir un nouv    | le d               | émor                                    | nstratior                               | n II est i    | enregi          | stré d   | ans u |       |
|  | Afficher un te    |                    | coro offició à chaque démorrage du logi |                                         |               |                 |          |       |       |
|  | Modifier le te    | te affiché         | ser                                     | sera alliche a chaque dellanage du logi |               |                 |          |       |       |
|  | Enregistrer le f  | texte              | 1 111                                   | uo, ii                                  | ne sera       | a pius ai       | liche.   | vous  | pouve |
|  | Imprimer le te    | xte                | chi                                     | chier portant le même nom, mais con     |               | onten           |          |       |       |
|  | Quitter           |                    | s v                                     | otre t                                  | exte se       | ra affich       | é à ch   | aque  | lance |
|  |                   |                    |                                         |                                         |               |                 |          |       |       |

La voix de synthèse livrée avec le logiciel peut être remplac de meilleure qualité; vous trouverez des informations à ce s

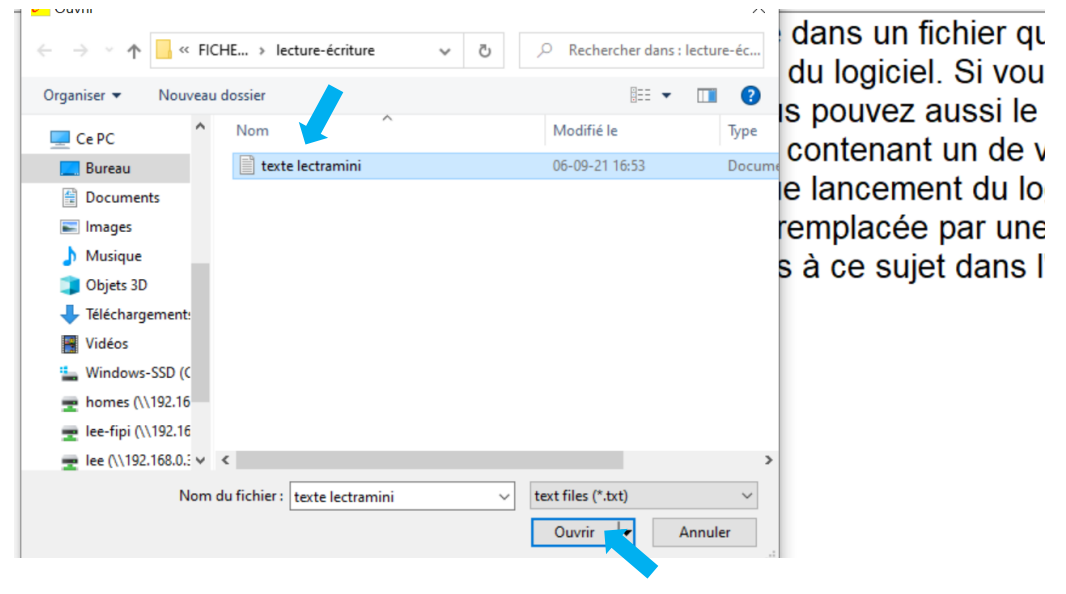

> Pour modifier votre texte : cliquer sur 'Modifier le texte affiché'.

|  | Fichier_Texte             | Bibliothèque: inconnue               | Edition   | Exercices                                                           | Elève:nouveau      | Groupe: inconnue.lec ?                 |  |  |  |
|--|---------------------------|--------------------------------------|-----------|---------------------------------------------------------------------|--------------------|----------------------------------------|--|--|--|
|  | Saisir un I<br>Afficher u | nouveau texte<br>in texte enregistré | lle       | 0 ,<br>Ier à I                                                      | je suis<br>a plage | marocaine et je vais aller au Maroc le |  |  |  |
|  | Modifier                  | e texte affiché                      |           |                                                                     |                    |                                        |  |  |  |
|  | Enregistre<br>Imprimer    | er le texte<br>le texte              | va<br>ite | vacances.<br>Ite de partir en vacances. Je reviens en Belgique dan: |                    |                                        |  |  |  |
|  | Quitter                   |                                      |           |                                                                     |                    |                                        |  |  |  |